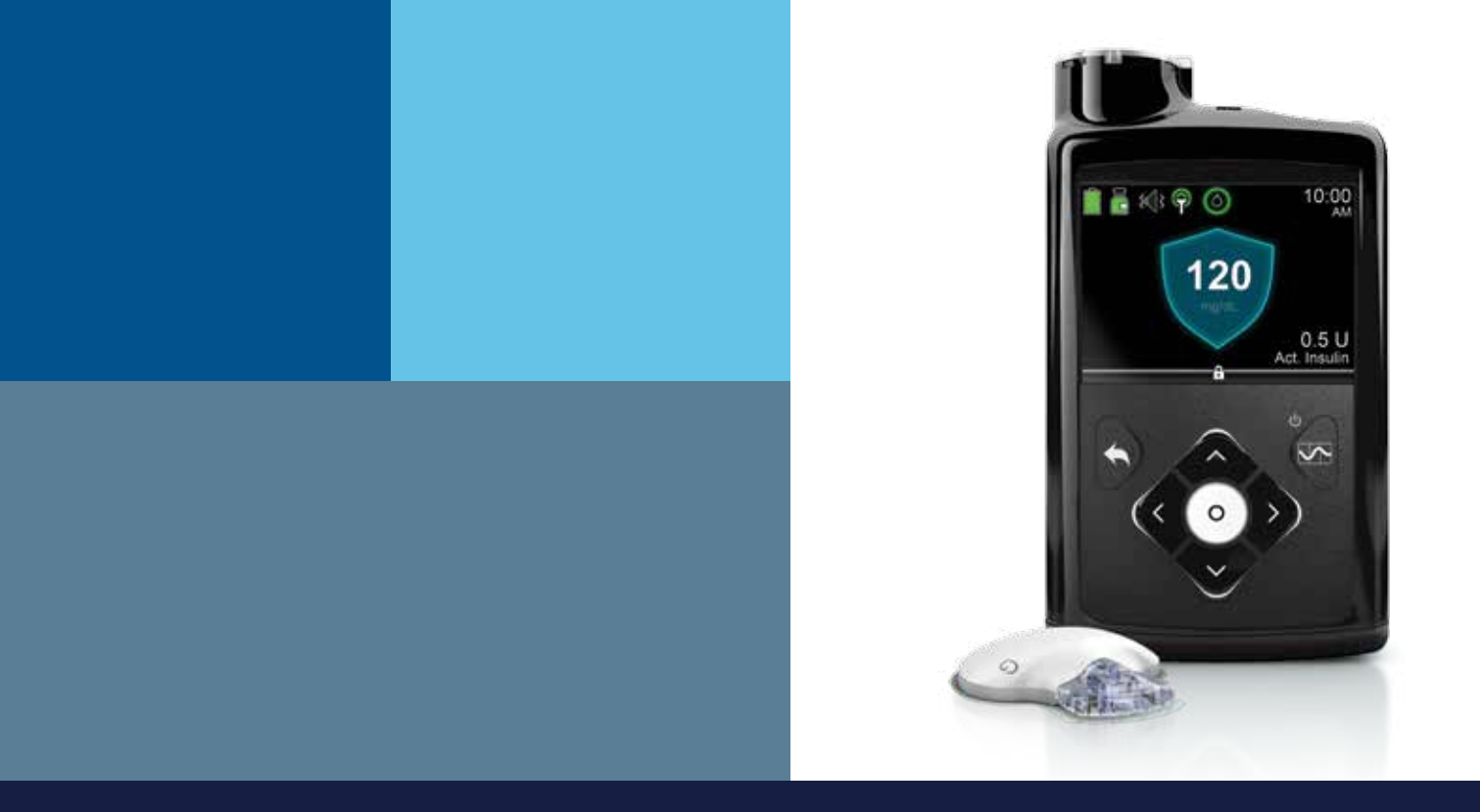

# USING THE MINIMED<sup>®</sup> 670G SYSTEM

Instructions for the Experienced MiniMed® 630G System User

## **Checklist for Upgrading**

Here are some important things you will need to accomplish on your path to Auto Mode\* in the MiniMed 670G system.

| $\checkmark$ Understand the differences between the MiniMed 630G and MiniMed 670G systems | 1  |
|-------------------------------------------------------------------------------------------|----|
| ✓ Retrieve your MiniMed 630G insulin pump settings                                        | 7  |
| ✓ Programming your MiniMed 670G pump                                                      | 9  |
| ✓ MiniMed 670G pump infusion set & sensor insertion                                       | 15 |
| ✓ Before beginning Auto Mode                                                              | 17 |

## Let's Get Started!

Welcome to the next advancement in diabetes care. Your new MiniMed 670G system includes SmartGuard<sup>®</sup> technology, which automatically adjusts insulin delivery based on your sensor glucose values. It features Auto Mode, which will be discussed later.

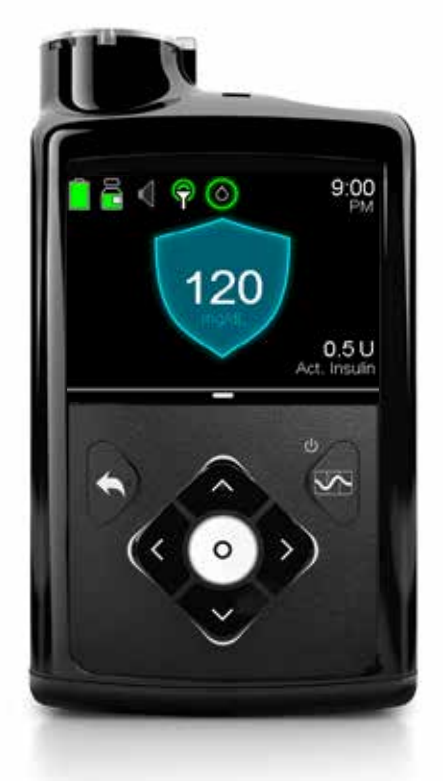

You'll notice some small differences to the front of your MiniMed 670G pump compared to your MiniMed 630G pump:

### MINIMED 670G PUMP BUTTONS

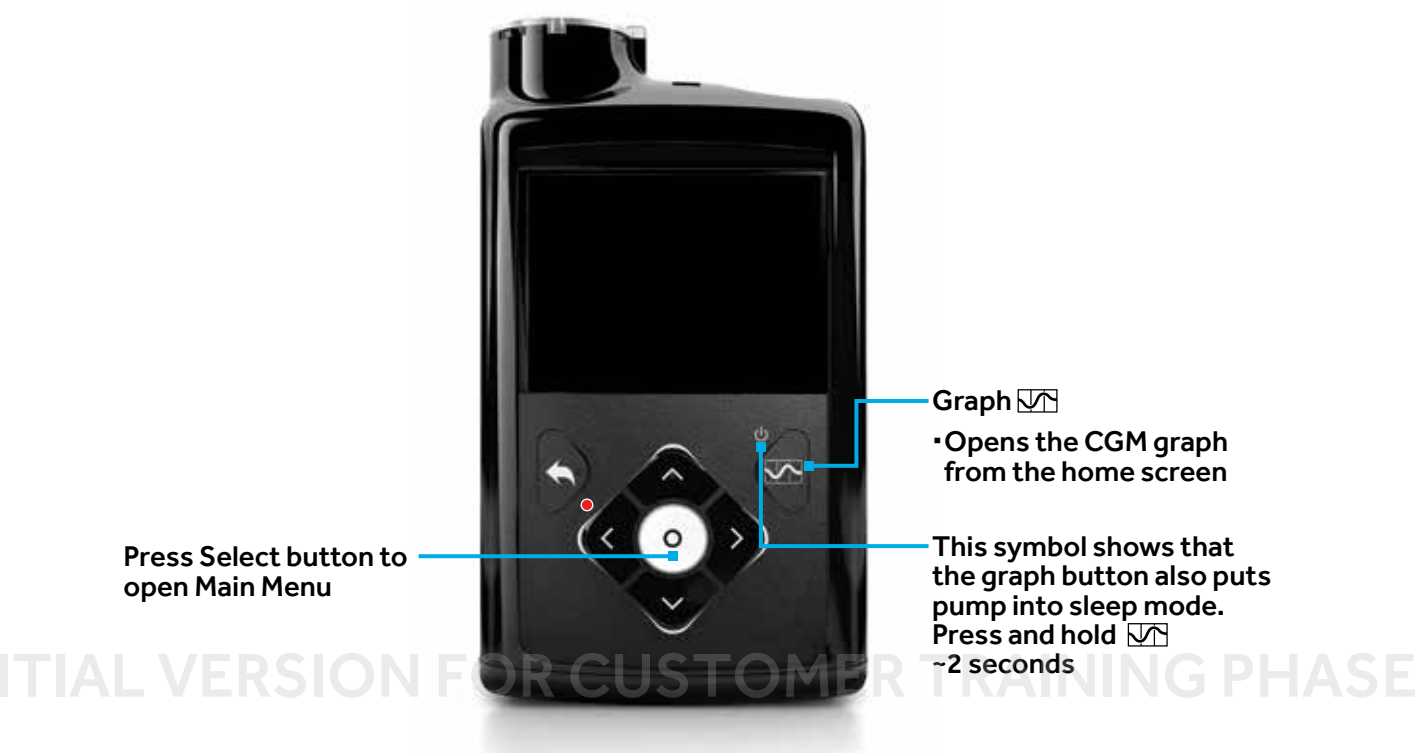

#### Your MiniMed 670G system can be used in two different ways— Manual Mode and Auto Mode.

### **Manual Mode**

### Using your pump in a traditional way, like your MiniMed 630G pump.

- Basal rates are pre-programmed.
- Bolusing can be done with the Bolus Wizard<sup>®</sup> or with Manual Boluses.
- CGM is not required for insulin delivery, but is necessary for insulin suspend features.

#### HOME SCREEN IN MANUAL MODE

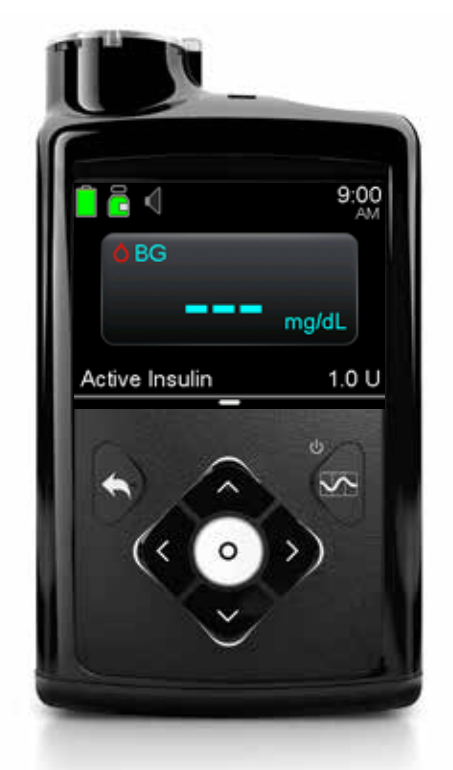

#### **CGM GRAPH IN MANUAL MODE**

| New sensor |   | 190 | )                                            |                    |
|------------|---|-----|----------------------------------------------|--------------------|
| icons      | 7 | 8   | 350<br>300<br>250<br>200<br>150<br>100<br>50 | <b>1</b> (<br>Act. |
|            |   |     |                                              |                    |

INITIA

New Low management suspend icon: • Suspend before low • Suspend on low

### **Auto Mode**

## Delivers basal insulin automatically based on your sensor glucose readings.

- Basal is automatically adjusted ever 5 minutes.
- Bolusing for carbs before meals is necessary, but Auto Mode auto adjusts the basal after the bolus is given.
- CGM is required.

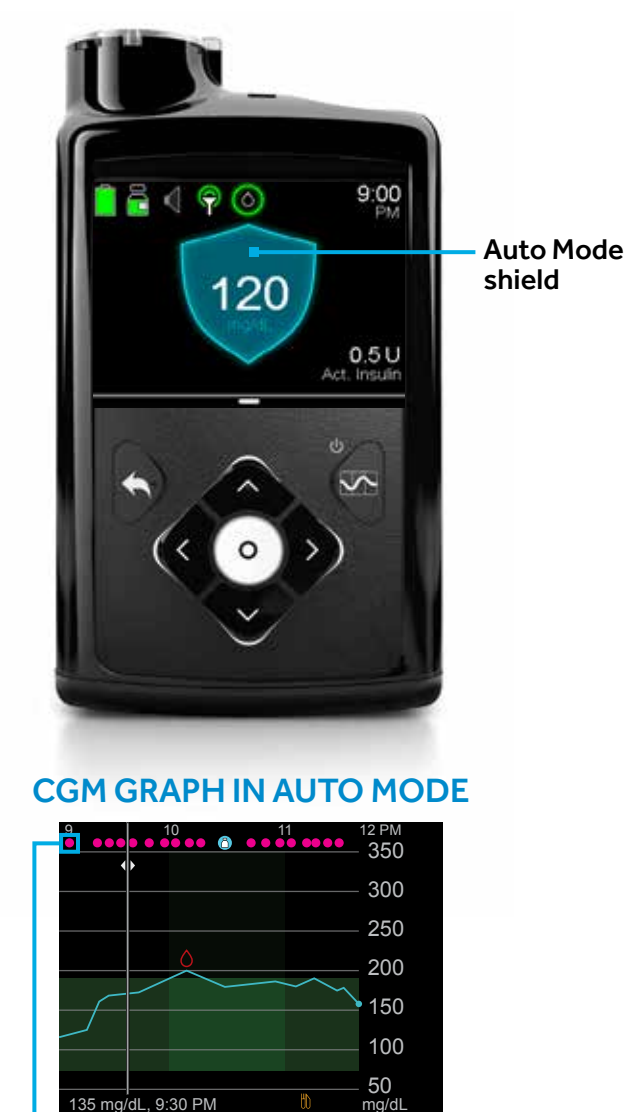

#### HOME SCREEN IN AUTO MODE

Auto Basal Deliveries

### MiniMed 670G Pump Menus

Here are the *changes* you will find in the menus:

#### MENU

| Bolus            | Õ                              |
|------------------|--------------------------------|
| Enter BG         | 0                              |
| Basal            | Ē.                             |
| Audio Options    | 8                              |
| Status           | Ë                              |
| Suspend Delivery |                                |
| Options          | $\langle \mathfrak{O} \rangle$ |

- Basal and Bolus options are now on the Menu
- You will now select
   Status to see your status screens

#### **OPTIONS**

| Options            |
|--------------------|
| SmartGuard         |
| History            |
| Reservoir & Tubing |
| Delivery Settings  |
| Event Markers      |
| Reminders          |
| Utilities          |
|                    |

- High Setup and Low Setup are now entered in SmartGuard NEW: Auto Mode Setup
- Basal and Bolus Setup now in **Delivery Settings** (formerly Insulin Settings)
- New location for Reservoir & Tubing

#### UTILITIES

Utilities Sensor Settings Airplane Mode Display Options Time & Date Remote Bolus Block Self Test Manage Settings Sensor Demo Device Options Language

 The sensor feature is turned On in Sensor Settings

## New CGM features in Manual Mode

### 1 Expanded Low Limit range

- Your Low limit can be set as low as 50mg/dL and up to 90mg/dL.
- This is available in both Manual Mode and Auto Mode.

### 2 Fixed Low Alert

- Your system has an alert at 50mg/dL. This alert cannot be changed, but the alert can be cleared.
- This occurs in both Manual Mode & Auto Mode.

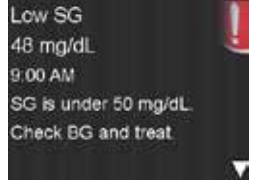

#### 3 Suspend before low event

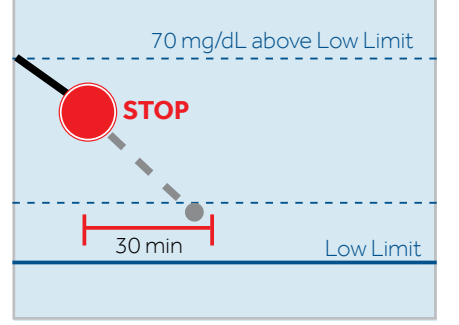

To help keep sensor glucose (SG) from reaching your low limit, insulin delivery will be stopped if SG is:

- At or within 70 mg/dL above the low limit.
- Predicted to be approaching the low limit in 30 minutes.

If you want your pump to suspend without alarming, turn **Alert before low** off.

#### 4 Automatic basal resume based on sensor glucose (SG) value

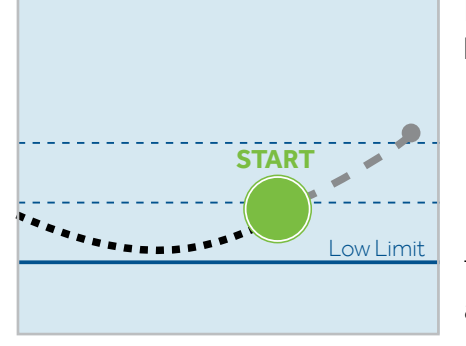

During **Suspend before low** or **Suspend on low**, basal insulin will automatically resume if:

- Glucose is above the low limit and trending upward.
- Insulin has been suspended for at least 30 minutes.

The basal can be manually resumed at any time, and will resume after a maximum of 2 hours.

## **INITIAL VERSION FOR CUSTOMER TRAINING PHASE**

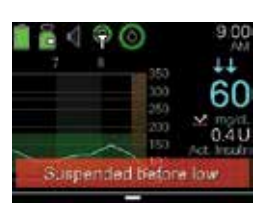

Delivery Resumed Successfully

## DIFFERENCES BETWEEN THE MINIMED 630G & MINIMED 670G SYSTEMS

## Calibrations

The CGM calibration schedule is similar to your MiniMed 630G system. Calibrate 3-4 times a day or when you receive a **Calibrate now**.

#### After inserting a new sensor, calibrate:

- After Warm up.
  - Warm up can vary from 40 minutes up to 2 hours.
  - Your pump will alert you with a **Calibrate now** when it's ready.
- Again within 6 hours (first day only).
- Again every 12 hours (at a minimum).
- When the system detects that a calibration is needed for optimal performance.

### **CALIBRATION TIPS**

- Spread your calibrations throughout the day, such as before meals, and before bedtime
- Calibrate before bedtime to minimize getting
   Calibrate now alerts while you sleep
- ✓ Skip a calibration if you see ↑↑,↓↓ OR ↑↑↑,↓↓↓
   on your pump screen
- ✓ Always calibrate immediately after testing your BG.

Calibrating 3-4 times a day is recommended for optimal sensor accuracy and performance.

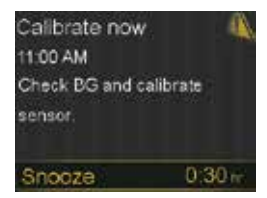

# RETRIEVE YOUR MINIMED 630G INSULIN PUMP SETTINGS FROM CARELINK<sup>®</sup> SOFTWARE

## \*\*If you don't have access to CareLink<sup>®</sup> software, move to the next page to record your pump's settings.\*\*

1. Upload your MiniMed 630G pump into CareLink at **www.medtronicdiabetes.com/CareLink** 

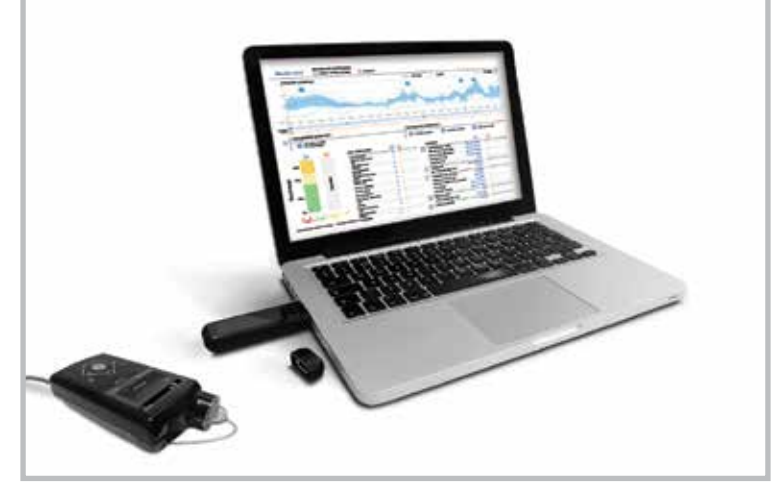

2. Go to **Reports** and search for **Device Settings Snapshot**. Print or save your settings.

| Bundlar                                        | 1 | Basal      |                                       |                |      |         |       | Bolus         |             |                              |                |                          |             |
|------------------------------------------------|---|------------|---------------------------------------|----------------|------|---------|-------|---------------|-------------|------------------------------|----------------|--------------------------|-------------|
|                                                |   |            | Maximum Basal                         | Rate 2.00 U/Hr |      |         | Updat | Bolus         | Wizard On   |                              | Easy           | Bolus Off                |             |
| How can I view my progress and<br>trends?      | + | Basal 1 (a | ctive)                                | Basal 2        |      | Basal 3 |       | Active Insul  | Units g, mg | /dL                          | Bolus Inc      | rement 0.1               | U           |
| (more details)                                 |   | 24-Hour    | 17.600 U                              | 24-Hour        |      | 24-Hou  | -     |               | (h:mm) 4:00 |                              | Bolus          | Speed Star               | idard       |
|                                                |   | Time       | WHr                                   | Time           | U/Hr | Time    | WHY   | Maximur       | Bolus 10.01 | , , , ,                      | Dual/          | Square On/               | Dff         |
| levels?                                        | + | 00:00      | 0.600                                 |                | -    | -       | -     | (g/U)         | Ratio       | Insulin Sens<br>(mg/dL per l | uitivity<br>U) | Blood Gluc<br>Target (mg | ose<br>(dL) |
| (more details)                                 |   | 06:00      | 0.800                                 |                |      |         |       | Time Ra       | io          | Time Sensit                  | livity         | Time Lo                  | w High      |
|                                                |   | 18:00      | 0.800                                 |                |      |         |       | 0:00 1:       | .0          | 0:00                         | 100            | 0:00 10                  | 0 100       |
| throughout the day?                            | + |            |                                       |                |      |         |       |               | _           |                              |                | _                        |             |
| (more details)                                 |   |            |                                       |                |      |         |       |               |             |                              |                |                          |             |
|                                                |   |            |                                       |                |      |         |       | _             |             |                              |                |                          |             |
| What if I only wear the pump and no<br>sensor? | + |            |                                       |                |      |         |       |               |             |                              |                |                          |             |
| (more details)                                 |   |            |                                       |                |      |         |       |               |             |                              |                |                          |             |
|                                                |   |            |                                       |                |      |         |       | Preset Boli   | 19          |                              |                |                          |             |
| What are my pump settings?                     | + |            |                                       |                |      |         |       | Preser Bon    |             | and a                        | Courses.       |                          | 250         |
| (more decardant)                               |   |            | ·                                     |                |      |         |       | Bols          | s1          | rmai                         | oquare         |                          | V           |
|                                                |   |            |                                       |                |      |         |       | Breakt        | ast         |                              |                |                          |             |
| Single Reports                                 |   |            |                                       |                |      |         |       | Din           | ner         |                              |                |                          |             |
| Dashboard & Episode Summary                    | + |            |                                       |                |      |         |       | So            | ch          |                              |                |                          |             |
| (more decais)                                  |   |            | · · · · · · · · · · · · · · · · · · · |                |      |         |       | Bolu          | s 2         |                              |                |                          |             |
|                                                |   |            |                                       |                |      |         |       | Bols          | s 3         |                              |                |                          |             |
| Adherence(more details)                        |   |            |                                       |                |      |         |       | Bolu          | s 4         |                              |                |                          |             |
|                                                |   |            |                                       |                |      |         |       | Preset Terr   | p           |                              |                |                          |             |
|                                                |   |            |                                       |                |      |         |       | Name          | Rate Dura   | tion 🦉                       | Name           | Rate                     | Duration    |
| Sensor & Meter Overview                        |   |            |                                       |                |      |         |       | High Activity |             |                              | Temp 1         |                          |             |
| (more details)                                 |   |            |                                       |                |      |         |       | Moderate      |             |                              | Temp 2         |                          |             |
|                                                |   |            |                                       |                |      |         |       | Activity      |             |                              |                |                          |             |
| Logbook (more details)                         |   |            |                                       |                |      |         |       | Low Activity  |             |                              | Temp 3         |                          |             |
|                                                |   |            |                                       |                |      |         |       | Sick          |             |                              | Temp 4         |                          |             |

### **DEVICE SETTINGS SNAPSHOT**

3. If you have any difficulty using CareLink Personal, call the Medtronic 24 Hour HelpLine at

## **RETRIEVE YOUR MINIMED 630G INSULIN PUMP SETTINGS**

#### **INSULIN SETTINGS**

\*BOLUS WIZARD SETUP Menu > Insulin Settings > Bolus Wizard Setup

#### Bolus Wizard: On Off

#### Carb Ratio:

| Inculin Sonci | tivity Eacto | g, o |
|---------------|--------------|------|
|               |              | g/U  |
| 12:00 A       |              | g/U  |

#### 

## \*BASAL PATTERN SETUP

#### Menu > Insulin Settings > Basal Pattern Setup

| Basal 1: |      | Basal Pattern Name: |      |  |  |  |  |
|----------|------|---------------------|------|--|--|--|--|
| 12:00 A  | U/hr | 12:00 A             | U/hr |  |  |  |  |
|          | U/hr |                     | U/hr |  |  |  |  |
|          | U/hr |                     | U/hr |  |  |  |  |
|          | U/hr |                     | U/hr |  |  |  |  |

#### PRESET TEMP SETUP Menu > Insulin Settings > Preset Temp Setup

| Preset Temp | Name:   |   |          |    |
|-------------|---------|---|----------|----|
| Туре        | Percent | % | Duration | hr |

\*The most important settings for use with the MiniMed 670G system.

#### **INSULIN SETTINGS (continued)**

| DUAL/SQUARE WAVE:                                                     |
|-----------------------------------------------------------------------|
| Dual: On Off Square: On Off                                           |
| PRESE I BOLUS SE I UP<br>Manu > Inculin Sattings > Proset Polus Satur |
| Preset Bolus Name                                                     |
| Bolus: U Type:                                                        |
| % Now Square Durationh                                                |
| BOLUS INCREMENT: 0.0250 0.050 0.10                                    |
| *MAX BASAL/BOLUS:                                                     |
| Max Basal:U/hr Max Bolus:U                                            |
| <b>EASY BOLUS:</b> □ On □ Off Step SizeU                              |
| AUTO SUSPEND: Onhr Off                                                |
| BOLUS SPEED: Standard Quick                                           |
| REMINDERS                                                             |
| Menu > Reminders                                                      |
| PERSONAL:                                                             |
| Name: AM / PM                                                         |
| BOLUS BG CHECK: U On U Off                                            |
| MISSED MEAL BOLUS:                                                    |
| Meal I: AM / PM AM / PM                                               |
| LOW RESERVOIR:                                                        |
| Units:U U Time:hr                                                     |
| SET CHANGE:                                                           |
| □ Ondays □ Off                                                        |
| UTILITIES                                                             |
| Menu > Utilities                                                      |
| DISPLAY OPTIONS:                                                      |
| Brightness 🗆 Auto 🛛 Backlight sec / mir                               |
|                                                                       |

**REMOTE BOLUS:** U On U Off

**\*\*CARB UNIT:** Grams Exchanges

\*\*Minimed 670G system uses Grams only

#### SENSOR SETTINGS: LOW SETTINGS Menu > Sensor Settings > Low Settings

| Time Period | Low Limit | Alert before Low | Suspend on Low | Alert on Low |
|-------------|-----------|------------------|----------------|--------------|
| 12:00 A     | mg/dL     | 🗆 On             | □ On           | □ On         |
|             | mg/dL     | □ On             | □On            | □ On         |
|             | mg/dL     | □ On             | □On            | □ On         |
|             |           |                  |                |              |

#### Low Snooze: \_\_\_\_\_ minutes

| SENSOR SETTINGS: | HIGH SETTINGS | Menu > Sensor Setting | gs > High Settings |
|------------------|---------------|-----------------------|--------------------|
|                  |               |                       |                    |

| Time Period  | High Limit | Alert before High | Alert on High | Rise Alert                           |
|--------------|------------|-------------------|---------------|--------------------------------------|
|              |            |                   |               |                                      |
| 12:00 A      | mg/dL      | ∐ On mir          | n 🗌 🗆 On      | or t   tt   ttt                      |
|              |            |                   |               | Onmg/dL/min                          |
|              | mg/dL      | 🗆 On mir          | n 🗌 On        | or t   tt   ttt                      |
|              | SIONFOR    | CUSION            |               | Onmg/dL/min                          |
|              | mg/dL      | On mir            | n 🗌 On        | or <b>†</b>   <b>††</b>   <b>†††</b> |
| High Snooze: | minutes    |                   |               |                                      |

8

## Getting Started with Your MiniMed 670G System

- 1. Charge your new transmitter.
- 2. Insert a Battery.
- 3. Complete the pump Startup Wizard.

Begin programming your MiniMed 670G pump.

### Max Basal

If you need to program a basal rate that is more than 2 U/hr, or for safety, your healthcare professional wants to limit the amount of basal that can be programmed, your Max Basal setting may need to be changed.

- 1. From the Home screen, press O.
- 2. Select Basal or Options.
- 3. Select Delivery Settings.
- 4. Select Max Basal/Bolus.
- 5. Select **Max Basal**.

Read the message.
 Press > and select
 Continue.

- 7. Press O.
- Press ∧ or ∨ to enter number of U/hr and press ○.
- 9. Select Save.

| Delivery Settings  | 25 |
|--------------------|----|
| Preset Temp Setup  |    |
| Preset Bolus Setup |    |
| Dual/Square Wave   |    |
| Bolus Increment    |    |
| Max Basal/Bolus    |    |

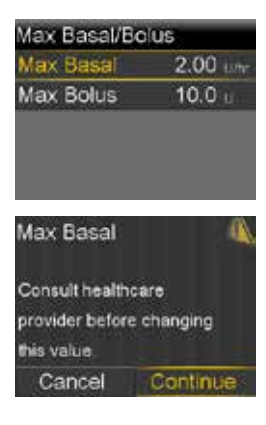

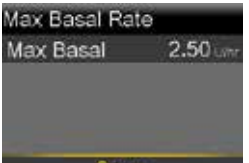

## Add a Basal Pattern

- 1. From the Home screen, press O.
- 2. Select **Basal**.
- 3. Select Delivery Settings.

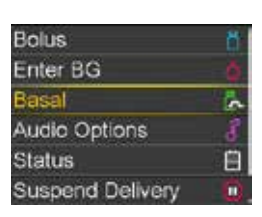

| Basal                   | 9.00       |
|-------------------------|------------|
| Basal 1                 |            |
| Current Rate:           | 0.500 Lihr |
| Temp Basal              |            |
| Basal Patterns          |            |
| <b>Delivery Setting</b> | S          |

**Delivery Settings** 

Bolus Estimate Setup

Basal Pattern Setup

Preset Temp Setup

Preset Bolus Setup Dual/Square Wave

Basal Pattern Setup

End

Done

12:00 A 4:00 A 0.650

Done

4:00 . 12:00 .

12:00 A 12:00 A

Whe

Whr

Add New

Basal 1

Edit Basal 1

Edit Basal 1

Start

Start

- 4. Select Basal Pattern Setup.
- 5. Select **Basal 1**.
- 6. Select **Options**.
- 7. Select Edit.
- 8. Press O to enter the End time. If you have only one basal rate, press O.

If you have more than one basal rate, press  $\land$  or  $\checkmark$  to

enter the time the basal rate ends and press  ${\sf O}$ .

 Press ^ or ∨ to enter U/hr of your basal rate and press ○.

> Continue entering your End times and U/hr until all basal rates are entered.

10. Select **Done**.

11. Review basal rates.

Select Save.

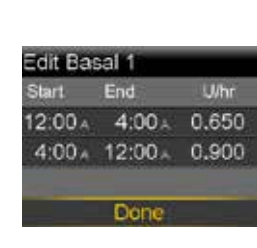

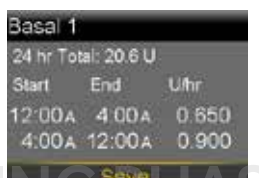

## **Bolus Wizard Setup**

- 1. From the Home screen, press O.
- 2. Select **Options**.
- 3. Select Delivery Settings.
- 4. Select Bolus Estimate Setup.
- 5. Select **Bolus Wizard** to turn on.
- 6. Press ∨ to continue reading text.
- 7. Select Next.
- 8. Review the description of Carb Ratio and select **Next**.
- 9. Press O on the time segment.
- 10. If you have only one Carb Ratio, press O.

If you have more than one Carb Ratio, press  $\land$  or  $\checkmark$  to enter the time that your Carb Ratio ends and the second begins and press  $\bigcirc$ .

Press ∧ or ∨ to enter the g/U of your Carb Ratio and press O.

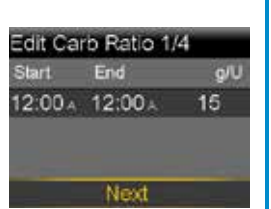

Sensitivity 2/4

(Sensitivity) is the BG amount

educed by 1 unit of insulin

dit Sensitivity 2/4

12:00 A 12:00 A

End mg/dL per U

If you have more than one Carb Ratio, continue by

entering your time segments and Carb Ratios until all are entered.

12. Select Next.

10

- 13. Review the description of Sensitivity Factor and select **Next**.
- 14. Press O on the time segment.
- 15. If you have only one Sensitivity Factor, press O.

If you have more than one Sensitivity Factor, press ^ or v to enter the time that your Sensitivity Factor ends and the second begins and press O.

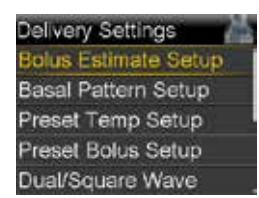

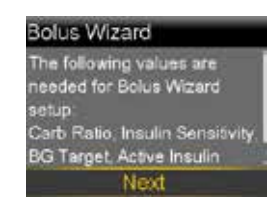

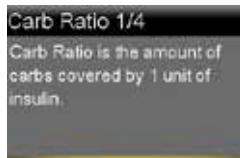

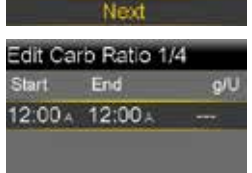

#### 16. Press ∧ or ∨ to enter the **mg/dL per U** of your Sensitivity Factor and press ○.

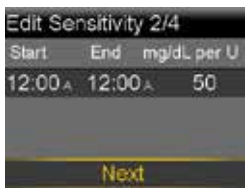

If you have more than one

Sensitivity Factor, continue by entering your time segments and Sensitivity Factors until all are entered.

### 17. Select Next.

- 18. Review the description of BG Target and select **Next**.
- 19. Press O on the time segment.
- Edit BG Target 3/4 Start End Lo-Hi (mg/dL 12:00 A 12:00 A -----

BG Target 3/4

BG Target is the value your blood glucose level will be corrected to.

20. If you have only one BG Target Range, press O.

If you have more than one

BG Target Range, press  $\land$  or  $\checkmark$  to enter the time that your BG Target Range ends and the second begins and press  $\bigcirc$ . Press  $\land$  or  $\checkmark$  to enter the **Lo** target and press  $\bigcirc$ .

21. Press ∧ or ∨ to enter the **Hi** target and press ○.

If you have more than one BG Target Range, continue by entering your time segments and Lo and Hi targets until all are entered.

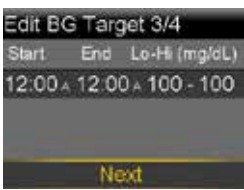

#### 22. Select Next.

23. Review the description of Active Insulin Time and select **Next**.

#### 24. Select Duration.

- 25. Press ∧ or ∨ to enter the **Duration** of your Active Insulin Time and press ○.
- 26. Select Save

The Bolus Wizard setup is now complete.

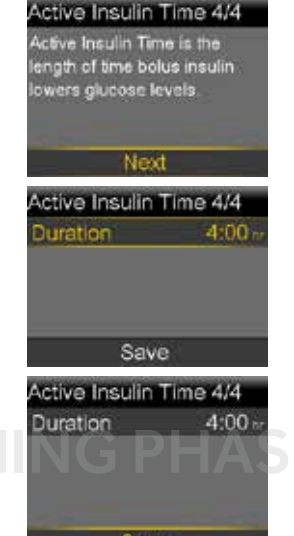

## Max Bolus

If you need to deliver boluses that are more than 10 units, or for safety, your healthcare professional wants to limit the amount of bolus that can be given at one time, your Max Bolus setting may need to be changed.

- 1. From the Home screen, press O.
- 2. Select Options.
- 3. Select Delivery Settings.
- 4. Select Max Basal/Bolus.
- 5 Select Max Bolus

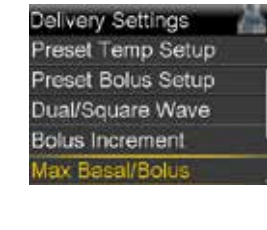

Max Basal/Bolus Max Basal

Max Bolus

2.00 Lm

10.0 u

- 6. Read the message. Press > and select Continue.
- 7. Press O.
- 8. Press  $\wedge$  or  $\vee$  to enter number of units and press O.
- 9. Select Save.

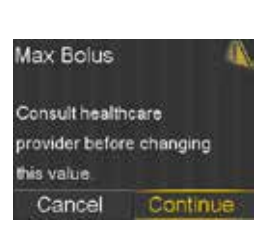

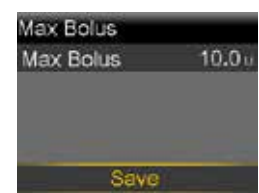

**NOTE**: Program any additional insulin setting features you want to transfer over to your MiniMed 670G pump.

## **Turn the Sensor Feature On**

- 1. Press O.
- 2. Select Options.
- 3. Select Utilities.
- 4. Select Sensor Settings.
- 5. Select **Sensor** to turn the feature **On**.

Now go back to the Home screen, and the next pages

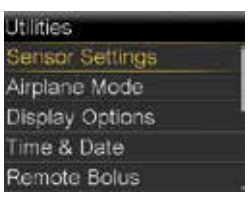

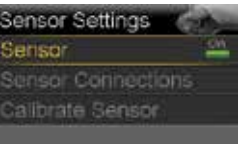

will help you setup your CGM settings.

## **PROGRAMMING YOUR MINIMED 670G PUMP**

## **High Setup**

- 1. Press O.
- 2. Select Options.
- 3. Select SmartGuard.
- 4. Select High Setup.
- 5. Press O. If you are setting only one time segment, press<sub>O</sub>.

If you are setting multiple segments with different high limits, press ^ to set the first End time and press **O**.

- 6. Press ∧ or ∨ to set **Hi limit** and press **O**.
- 7. Press O to continue onto the next screen.
- 8. Select each feature you wish to turn on
- 9. Once settings are selected. select Next.

#### 10. Select Done.

If setting multiple time segments, select the End time, Hi, and features you wish to turn on. Then select **Done**.

11. Verify settings are correct, and select Save.

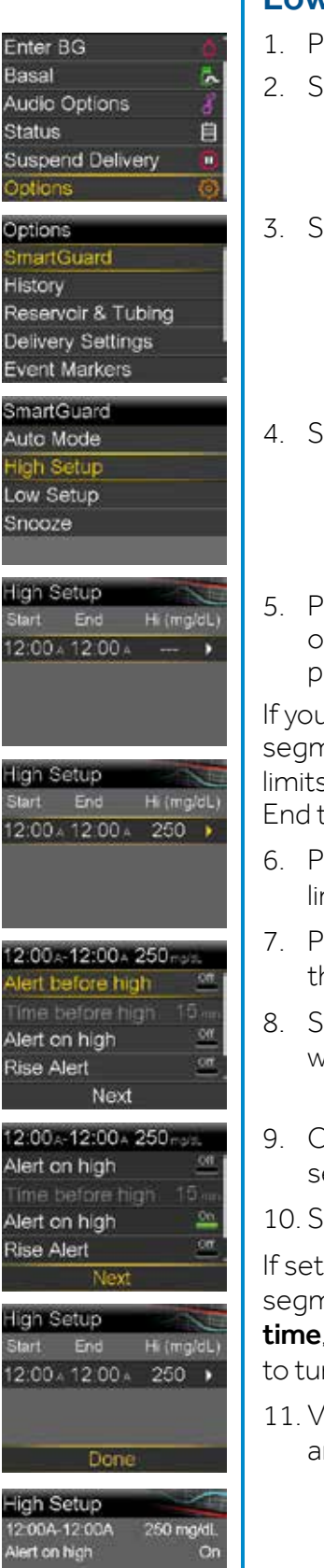

## Low Setup

1. Press O. Enter BG Basal 2. Select Options. Status Option 3. Select SmartGuard. Options History 4. Select Low Setup. Snooze 5. Press O. If you are setting Start only one time segment, press O. If you are setting multiple segments with different low limits, press  $\wedge$  to set the first End time and press **O**. 6. Press  $\wedge$  or  $\vee$  to set Lo limit and press **O**. 7. Press O to continue onto the next screen. 8. Select each feature you wish to turn on 9. Once settings are selected, select Next. 10. Select Done. If setting multiple time segments, select the End time, Lo, and features you wish to turn on. Then select **Done**. 11. Verify settings are correct, and select Save.

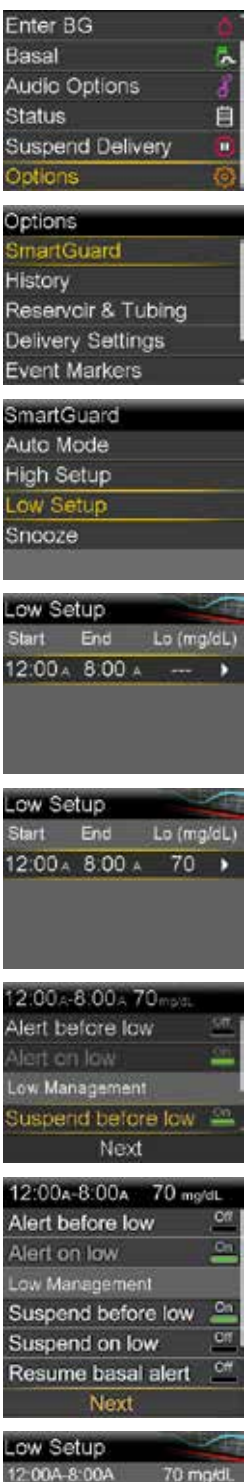

| Low Setup      |          |
|----------------|----------|
| 12:00A-8:00A   | 70 mg/dl |
| 8:00A-12:00A   | 65 mg/dl |
| Alert on low   | 0        |
| Suspend before | low Or   |
|                |          |

Logbo

lmenu

Logbook

Pump Optio

Reminder

Date PUMP OPTIONS

Trénds

Setur SETUP

## Delete Old Pump and Connect New Pump to Your CONTOUR® NEXT LINK 2.4 Meter\*

- 1. Hold the Menu button until the meter turns on.
- 2. Scroll to Setup and click on OK.
- 3. Click **OK**.
- Click Connection. 4
- 5. Click **Delete**.
- Click Yes to delete pump. 6.
- 7. Wait...
- Click OK. 8
- Click OK. 9.
- 10. Click Yes.
- 11. Click **OK**.
- 12. Press Auto Connect.

#### Put the meter down and pick up your pump.

- 13. Press O.
- 14. Go to **Options**
- 15 Go to **Utilities**

your pump.

- 16. Go to Device Options.
- 17. Select Connect Device.
- 18. Select Auto Connect on

Connection Go Back CONNECTION Connected to: Delete NG101346U MiniMed Pump Go Back Delete Pump? NG101346U Yes MiniMed Pump CONNECTION 🛨 👘 Deleting Pump... Pump deleted from meter. Check pump to confirm Pump Opti oк Reminder Nate PUMP OPTIONS No MiniMed Pump connected, connect now? Yes Nn ONNECT TO PUMP Select "Connect OK Device" on your Pump. Go Back CONNECT TO PUMP Manual Connect Auto Connect **Device Options** Connect Device Connect Device Manual Connect

- 19. Press ∨. Auto Connect 20. Press >. Before using Auto Connect, be sure no other earby Medtronic devices are in search mode. Auto Connect 21. Select Continue οк are in search mode Send Options Cancel Continue Place the meter and pump next to each other. 22. Select Search on your pump and meter. The search may take up to 2 minutes. ew Device οππεςτ το ρυπρ Select "Search" on Your Pump and meter. Search Cancel 23. Check to see that Confirm Device SN New Device the Device SN (serial SN: BGJ133333F number) on the pump screen matches the
  - 24. If they match, select **Confirm** on the pump.

Device SN on the meter.

25. Check to see that the SN on the back of the pump matches the SN now on the meter screen.

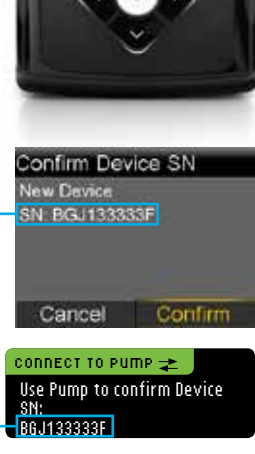

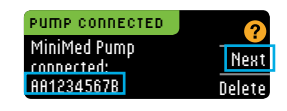

26. Follow the remaining steps on the meter to choose to Always send result to pump, to select the **Date Format**, set **AutoLog** to Off, and accept the **Target Range**. Setup is now complete.

\*Use your meter that you received with your MiniMed 630G system.

Auto Connect

## To Wirelessly Connect Your Pump and Transmitter

- 1. Make sure the transmitter is on your charger.
- 2. Press O.
- 3. Select Options.
- 4. Select Utilities.
- 5. Select Device Options.
- 6. Select **Connect Device**.
- 7. Select Auto Connect.
- 8. Press ∨.
- 9. Select Continue.

Make sure to use your new Guardian<sup>®</sup> Link 3 transmitter because it is the <u>ONLY</u> transmitter that will work with your MiniMed 6706 pump.

> Before using Auto Connect, be sure no other nearby Medtronic devices are in search mode.

Auto Connect

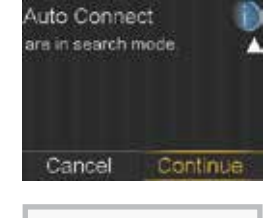

ew Device

ee User Guide to connect

ew device. Select Search elow when ready.

evice Options

Connect Device

Connect Device Manual Connect Auto Connect

- 10. Remove the transmitter from the charger.
- 11. When the green light flashes on the transmitter, immediately hit Search on the pump.
  - The search can take several minutes...
  - If the green light on the transmitter does not flash, put the transmitter back on the charger and try to Search again.
- 12. When the device is found, confirm that the serial number (SN) shown on the pump is the serial number on the back of your transmitter.

If you receive the **No devices found** message, place the transmitter back onto the charger. Then remove the transmitter from the charger and immediately select **Retry** on the pump.

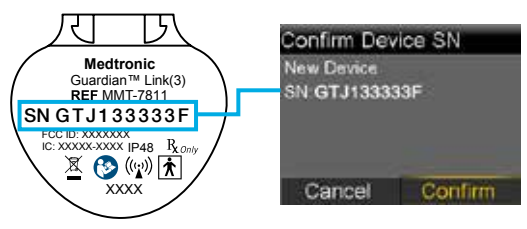

13. If SN matches, select **Confirm**.

Connection is now complete. The transmitter serial number will be displayed on the pump screen.

## **Changing the Reservoir and Infusion Set**

The MiniMed 670G pump uses the same infusion sets and reservoirs as your MiniMed 630G pumps, and changing your reservoir and infusion set is still the same as your MiniMed 630G pump.

- 1. From the Home screen, press **O**.
- 2. Select Options.
- 3. Select Reservoir & Tubing.
- 4. Select New Reservoir.
- 5. Continue with the remaining steps for filling your reservoir and inserting a new infusion set.

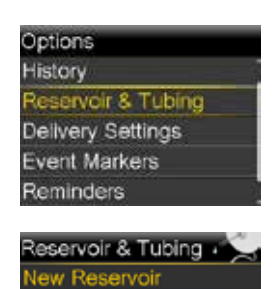

Fill Cannula

## **Inserting Your Sensor**

The sensor insertion process for MiniMed 670G pump is very similar to the MiniMed 630G pump, but with a few new changes. See your CGM Getting Started Guide page 20 for the full steps.

- New sensor and transmitter with enhanced accuracy and performance!
- New tape with a different shape!
- 1. Insert your sensor.

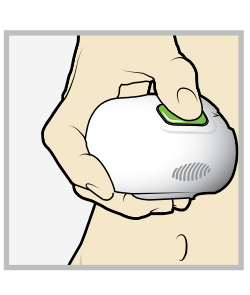

3. Connect transmitter.

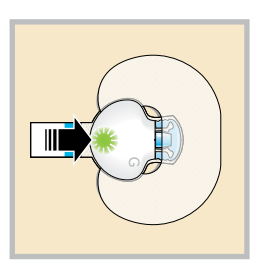

2. Tape your sensor.

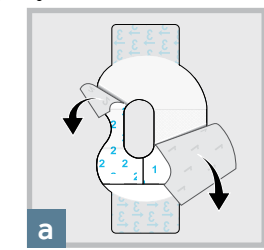

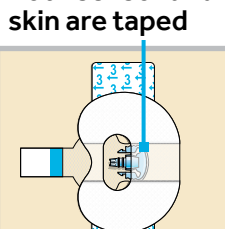

Both sensor and

4. Apply second piece of tape.

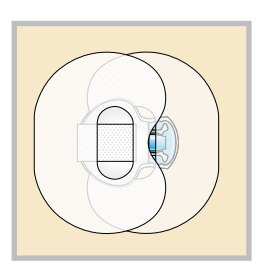

Sensor

connected

## **Starting the Sensor**

**Start New Sensor** appears automatically when sensor is ready.

- Once Sensor connected message appears, press ✓. This typically takes less than a minute, but may take up to 10 minutes.
- 2. Select Start New Sensor.

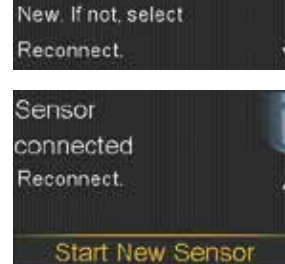

Reconnect Sensor

Sensor warm-up

Warm-up takes up to 2

started

9:00 AM

If new sensor, select Start

 The Sensor warm-up started message will appear. Press ∨ and then ○ to clear.

4. **Warm up**... will appear on the Home screen until sensor is ready for the first calibration.

> Warm up can last between 40 minutes and up to 2 hours.

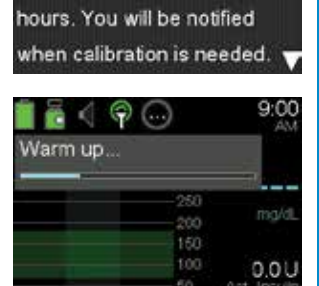

## **Calibrating the Sensor**

 Within two hours after starting a new sensor, or any other time a calibration is necessary, you will receive a Calibrate now.

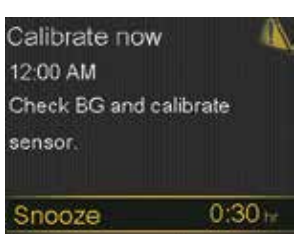

If you plan to snooze or test BG right away, select **Snooze**.

2. Once you select Snooze, Calibration required will appear on the Home screen until you enter a BG to calibrate.

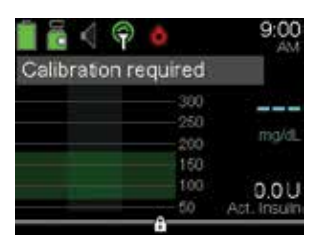

You will not receive sensor glucose readings or sensor alerts and alarms until a calibration BG is entered.

3. Select **Yes** to confirm the BG meter reading.

If you do not believe the meter result is accurate, do not confirm now. Select

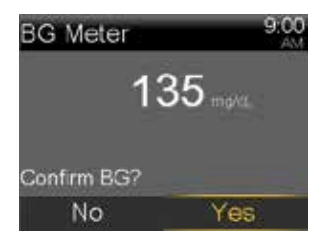

No, wash your hands, and re-test your BG.

4. Select **Calibrate Sensor** to calibrate using the BG value.

> lf you plan to give a bolus using Bolus Wizard®, select **Bolus**.

Select **Done** if you wish to do neither.

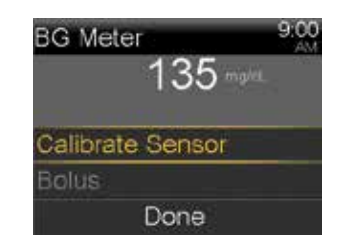

## **BEFORE BEGINNING SMARTGUARD AUTO MODE**

#### When to start on Auto Mode

You and your healthcare professional will decide when the time is right to start Auto Mode.

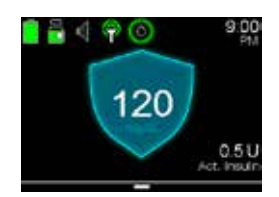

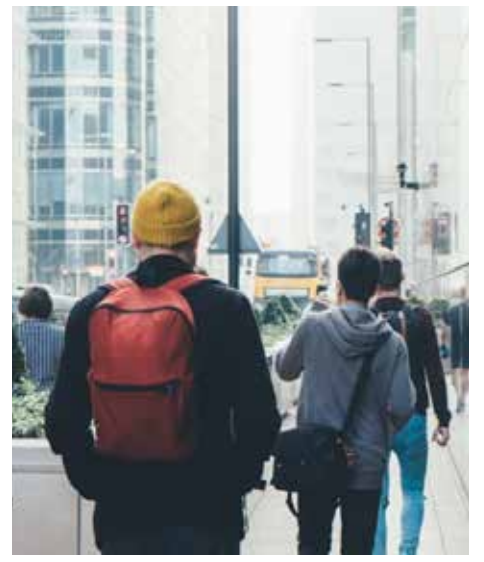

Auto Mode will represent a shift in the way you manage your diabetes. One of the biggest benefits will be having fewer clinical decisions to make, as the system will adjust insulin delivery every 5 minutes to help keep more of your glucoses in range. However, you will still have important responsibilities.

Auto Mode Ready? You should:

- Enter carbs into the pump before you eat.
- Check BGs and calibrate 3-4 times a day.
- Respond promptly to alerts.
- Prepare for more tasks (BG checks and calibrations, alerts, etc.), with less clinical burden.
- Upload to CareLink so that you and your health care professional can evaluate your settings.

#### CareLink Software — upload your MiniMed 670G pump prior to Auto Mode start.

- This will be used to set your initial settings and allows your health care provider to identify any issues that need to be corrected.
- www.medtronicdiabetes.com/CareLink

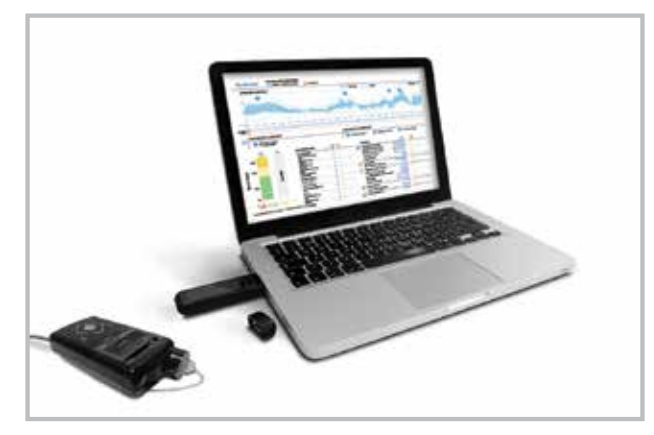

Need help uploading your pump into CareLink Personal? Call the Medtronic 24 hour HelpLine at 1-818-576-5400

#### Time to schedule your Auto Mode training!

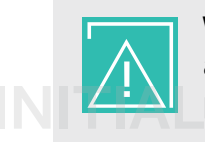

**WARNING** Do not turn on Auto Mode before your training. If you do, Auto Mode could activate in the night before you are ready. Auto Mode requires a 48+ hour warm-up period before activating.

MAIN MENU

| BOLUS<br>Bolus Wizard<br>Manual Bolus<br>Preset Bolus<br>Delivery Settings                                                                                                    |                                                                                                    | Bolus         Entrer BG         Bassal         Audio Options         Suspend Delivery         Options         Options |
|----------------------------------------------------------------------------------------------------|----------------------------------------------------------------------------------------------------|----------------------------------------------------------------------------------------------------|
| BASAL                                                                                                    |                                                                                                    | BASAL                                                                                                    |
| Temp Basal                                                                                                    |                                                                                                    | AUDIO OPTIONS                                                                                                    |
| Preset Temp<br>Basal Pattorns                                                                                                    |                                                                                                    | STATUS                                                                                                    |
| Delivery Settings                                                                                                    |                                                                                                    | SUSPEND DELIVERY                                                                                                    |
| 5 5                                                                                                    |                                                                                                    | OPTIONS                                                                                                    |
| OPTIONS                                                                                                    |                                                                                                    | <mark>ھ</mark>                                                                                                    |
| <ul> <li>Smart Guard</li> <li>Auto Mode</li> <li>Auto Mode (On/Off)</li> <li>Auto Mode BG Alert (On/Off)</li> <li>High Setup</li> <li>Alert before High (On/Off)</li> <li>Time before High</li> <li>Alert on High (On/Off)</li> <li>Rise Alert (On/Off)</li> <li>Rise Limit</li> <li>Low Setup</li> <li>Alert on Low (On/Off)</li> <li>Alert on Low (On/Off)</li> <li>Suspend before Low (On/Off)</li> <li>Suspend on Low (On/Off)</li> <li>Suspend on Low (On/Off)</li> <li>Resume basal alert (On/Off)</li> <li>Snooze</li> <li>High Snooze</li> <li>Low Snooze</li> <li>High Snooze</li> <li>Summary</li> <li>Daily History</li> <li>Alarm History</li> <li>Sensor Glucose Review</li> <li>ISIG History</li> <li>New Reservoir</li> <li>Fill Cannula</li> </ul> | <ul> <li>Delivery Settings</li> <li>Bolus Estimate Setup <ul> <li>Carb Ratio</li> <li>Bolus Wizard (On/Off)</li> <li>Insulin Sensitivity Factor</li> <li>BG Target</li> <li>Active Insulin Time</li> </ul> </li> <li>Basal Pattern Setup</li> <li>Preset Temp Setup</li> <li>Preset Bolus Setup</li> <li>Dual/Square Wave</li> <li>Bolus Increment</li> <li>Max Basal/Bolus</li> <li>Easy Bolus</li> <li>Auto Suspend</li> <li>Bolus Speed</li> </ul> <li>Event Markers <ul> <li>BG</li> <li>Injection</li> <li>Food</li> <li>Exercise</li> <li>Other</li> </ul> </li> <li>Reminders</li> <li>Personal</li> <li>Bolus BG Check</li> <li>Missed Food Bolus</li> <li>Low Reservoir</li> <li>Set Change</li> <li>Calibration</li> | <ul> <li>Utilities</li> <li>Sensor Settings</li> <li>Sensor (On/Off)</li> <li>Sensor Connections</li> <li>Calibrate sensor</li> <li>Airplane Mode</li> <li>Display Options <ul> <li>Brightness</li> <li>Backlight</li> </ul> </li> <li>Time &amp; Date</li> <li>Remote Bolus</li> <li>Block</li> <li>Self Test</li> <li>Manage Settings</li> <li>Save Settings</li> <li>Clear All Settings</li> <li>Clear Active Insulin</li> <li>Settings History</li> <li>Sensor Demo</li> <li>Device Options</li> <li>Manage Devices</li> <li>Connect Device</li> </ul> <li>Tanguage</li>                                                                                                    |

## 18

#### **MAIN MENU**

| Bolus     M       Enter BG     Image: Comparison of the comparison of the compari | <ul> <li>BOLUS</li> <li>BG<br/>Carbs</li> </ul>                                                                                                    |
|----------------------------------------------------------------------------------------------------|----------------------------------------------------------------------------------------------------|
| AUTO MODE                                                                                                    | • ENTER BG                                                                                                    |
| BOLUS                                                                                                    | BG Entry                                                                                                    |
| ENTER BG                                                                                                    |                                                                                                    |
| TEMP TARGET                                                                                                    | ● TEMP TARGET                                                                                                    |
| AUDIO OPTIONS                                                                                                    | Duration                                                                                                    |
| STATUS                                                                                                    | Cancel Temp Target                                                                                                    |
| SUSPEND DELIVERY                                                                                                    |                                                                                                    |
| OPTIONS                                                                                                    | • AUDIO OPTIONS                                                                                                    |
|                                                                                                    | <ul> <li>Alert Silence Options</li> <li>High Alerts Only</li> <li>High &amp; Low Alerts</li> <li>All Sensor Alerts</li> <li>Duration</li> <li>Audio (On/Off)</li> <li>Vibrate (On/Off)</li> <li>Volume (-/+)</li> </ul> |
|                                                                                                    | STATUS                                                                                                    |
|                                                                                                    | Auto Mode Readiness<br>Notifications<br>Quick Status<br>Pump<br>Sensor<br>Settings Review                                                                                                    |
| INITIAL VERSION FOR (                                                                                                    | • SUSPEND DELIVERY                                                                                                    |

| <br> |
|------|
|      |
| <br> |
|      |
|      |
|      |
|      |
|      |
|      |
|      |
|      |
|      |
|      |
|      |
|      |
|      |
| <br> |
|      |
| <br> |
|      |
| <br> |
|      |
|      |
|      |
|      |
| <br> |
|      |
|      |
|      |
|      |
|      |
|      |
| <br> |
|      |
| <br> |
|      |
|      |
|      |
|      |
|      |

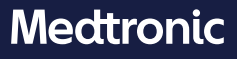